# 如何在FXOS平台上搜尋特定OID

### 目錄

<u>簡介</u> <u>必要條件</u> <u>需求</u> <u>採用元件</u> <u>程式</u> <u>生成OID</u>

# 簡介

本檔案介紹為Firepower Extensible Operating System(FXOS)平台(例如2100、4100和9300型號 )尋找適當簡易網路管理通訊協定(SNMP)對象識別碼(OID)所需的步驟。

## 必要條件

### 需求

思科建議您瞭解以下主題:

- Cisco Firepower FXOS
- SNMP通訊協定

### 採用元件

本檔案中的資訊是根據以下硬體/軟體版本:

- Firepower 2100、4100和9300
- •FXOS版本2.1、2.2和2.3

# 程式

步驟1.轉至以下連結以標識要監控的裝置元件。

https://www.cisco.com/c/en/us/td/docs/security/firepower/fxos/mib/b\_FXOS\_4100\_9300\_MIBRef/a bout\_cisco\_fxos\_mib\_files.html#reference\_mlw\_x31\_g1b

步驟2.從所需部件標識管理資訊庫(MIB)名稱。

| Statistics Type | MIB that Gathers the Statistic              |
|-----------------|---------------------------------------------|
| Ethernet        | CISCO-FIREPOWER-ETHER-MIB                   |
|                 | .1.3.6.1.4.1.9.9.826.1.21 is the parent OID |
|                 | where the key statistics reside.            |
|                 |                                             |
|                 |                                             |
|                 |                                             |
|                 |                                             |
|                 |                                             |

步驟3.從<u>software.cisco.com</u>下載FXOS安裝版本的MIB檔案。

### File Information

Recovery image (kickstart) for 2.3.1.145 fxos-k9-kickstart.5.0.3.N2.4.31.157.SPA

Recovery image (manager) for FX-OS 2.3.1.145 fxos-k9-manager.4.3.1.157.SPA

Recovery image (system) for FX-OS 2.3.1.145 fxos-k9-system.5.0.3.N2.4.31.157.SPA

FX-OS image for Firepower fxos-k9.2.3.1.145.SPA

MIBS zip for Firepower FX-OS image fxos-mibs-fp9k-fp4k.2.3.1.145.zip

步驟4.解壓縮MIB的zip檔案,然後開啟解壓縮MIB的資料夾。 步驟5.查詢MIB檔案。在本示例中,「CISCO-FIREPOWER-ETHER-MIB」是搜尋的MIB。 步驟6.使用文字編輯器開啟該檔案。 開啟檔案後,搜尋特定的表。 cfprEtherPauseStatsTable-Packet pause stats cfprEtherLossStatsTable-Packet loss stats cfprEtherErrStatsTable-Packet error stats cfprEtherTxStatsTable-Packet transmission stats cfprEtherRxStatsTable-Packet reception stats

步驟7.在MIB檔案中查詢所需的表以獲取最終的OID。

#### 生成OID

步驟1. MIB編號是要輪詢統計型別的父識別符號。

| Statistics Type | MIB that Gathers the Statistic              |
|-----------------|---------------------------------------------|
| Ethernet        | CISCO-FIREPOWER-ETHER-MIB                   |
|                 | .1.3.6.1.4.1.9.9.826.1.21 is the parent OID |
|                 | where the key statistics reside.            |
|                 |                                             |
|                 |                                             |
|                 |                                             |
|                 |                                             |
|                 |                                             |

步驟2.在開啟的MIB檔案上,在過程步驟6部分搜尋相同的表,並記下前2個數字:

| cfprEtherPauseStat | sTable OBJECT-TYPE <                           |
|--------------------|------------------------------------------------|
| Table we are looki | ng                                             |
| SYNTAX             | SEQUENCE OF CfprEtherPauseStatsEntry           |
| MAX-ACCESS         | not-accessible                                 |
| STATUS             | current                                        |
| DESCRIPTION        |                                                |
| "Cisco Fir         | repower ether:PauseStats managed object table" |
| ::= { cfprEthe     | erObjects 14 } <                               |
| First number to be | added                                          |
|                    |                                                |
| cfprEtherPauseStat | SENTRY OBJECT-TYPE                             |
| SYNTAX             | CfprEtherPauseStatsEntry                       |
| MAX-ACCESS         | not-accessible                                 |
| STATUS             | current                                        |
| DESCRIPTION        |                                                |
| "Entry for         | the cfprEtherPauseStatsTable table."           |
| INDEX { cfprEt     | herPauseStatsInstanceId }                      |
| ::= { cfprEthe     | erPauseStatsTable 1 } <                        |
| Second number to b | be added                                       |
| 」⇒○佃數 壹 満 任 止 ■    |                                                |

這2個數子遵循步驟1甲提取的XOID。

步驟3.以下清單顯示了完成OID的最後一個數字。

|     | cfprEtherPauseStatsInstanceId        | CfprManagedObjectId, |
|-----|--------------------------------------|----------------------|
|     | cfprEtherPauseStatsDn                | CfprManagedObjectDn, |
|     | cfprEtherPauseStatsRn                | SnmpAdminString,     |
|     | cfprEtherPauseStatsIntervals         | Gauge32,             |
|     | cfprEtherPauseStatsRecvPause         | Unsigned64,          |
|     | cfprEtherPauseStatsRecvPauseDelta    | Counter64,           |
|     | cfprEtherPauseStatsRecvPauseDeltaAvg | Unsigned64,          |
|     | cfprEtherPauseStatsRecvPauseDeltaMax | Unsigned64,          |
|     | cfprEtherPauseStatsRecvPauseDeltaMin | Unsigned64,          |
|     | cfprEtherPauseStatsResets            | Unsigned64,          |
|     | cfprEtherPauseStatsResetsDelta       | Counter64,           |
|     | cfprEtherPauseStatsResetsDeltaAvg    | Unsigned64,          |
|     | cfprEtherPauseStatsResetsDeltaMax    | Unsigned64,          |
|     | cfprEtherPauseStatsResetsDeltaMin    | Unsigned64,          |
|     | cfprEtherPauseStatsSuspect           | TruthValue,          |
|     | cfprEtherPauseStatsThresholded       |                      |
| Cfp | rEtherPauseStatsThresholded,         |                      |
|     | cfprEtherPauseStatsTimeCollected     | DateAndTime,         |
|     | cfprEtherPauseStatsUpdate            | Gauge32,             |
|     | cfprEtherPauseStatsXmitPause         | Unsigned64,          |
|     | cfprEtherPauseStatsXmitPauseDelta    | Counter64,           |
|     | cfprEtherPauseStatsXmitPauseDeltaAvg | Unsigned64,          |
|     | cfprEtherPauseStatsXmitPauseDeltaMax | Unsigned64,          |
|     | cfprEtherPauseStatsXmitPauseDeltaMin | Unsigned64           |

```
}
```

#### 步驟4.查詢要監控的值。例如"cfprEtherPauseStatsResetsDeltaAvg"

| cfpr | EtherPauseSta            | atsResetsDeltaAvg OBJECT-TYPE           |  |
|------|--------------------------|-----------------------------------------|--|
|      | SYNTAX                   | Unsigned64                              |  |
|      | MAX-ACCESS               | read-only                               |  |
|      | STATUS                   | current                                 |  |
|      | DESCRIPTION              |                                         |  |
|      | "Cisco Fi                | repower ether:PauseStats:resetsDeltaAvg |  |
|      | managed object property" |                                         |  |
|      | ::= { cfprEth            | nerPauseStatsEntry <b>12</b>            |  |
| Last | number to be             | added                                   |  |
|      |                          |                                         |  |

#### 步驟5.將所有從父MIB開始的數字組合在一起。

#### 1.3.6.1.4.1.9.9.826.1.21.14.1.12 [6]使用SNMP進行驗證以收集最終OID

```
root@NCRUZZAV-V18T1:~# snmpwalk -v 2c 10.88.243.250 -c cisco 1.3.6.1.4.1.9.9.826.1.21.14.1.12
iso.3.6.1.4.1.9.9.826.1.21.14.1.12.1091814 = Counter64: 0
iso.3.6.1.4.1.9.9.826.1.21.14.1.12.1091819 = Counter64: 0
iso.3.6.1.4.1.9.9.826.1.21.14.1.12.1091824 = Counter64: 0
iso.3.6.1.4.1.9.9.826.1.21.14.1.12.1091829 = Counter64: 0
iso.3.6.1.4.1.9.9.826.1.21.14.1.12.1091834 = Counter64: 0
iso.3.6.1.4.1.9.9.826.1.21.14.1.12.1091839 = Counter64: 0
iso.3.6.1.4.1.9.9.826.1.21.14.1.12.1091844 = Counter64: 0
iso.3.6.1.4.1.9.9.826.1.21.14.1.12.1091849 = Counter64: 0
iso.3.6.1.4.1.9.9.826.1.21.14.1.12.1091854 = Counter64: 0
iso.3.6.1.4.1.9.9.826.1.21.14.1.12.1091859 = Counter64: 0
iso.3.6.1.4.1.9.9.826.1.21.14.1.12.1091864 = Counter64: 0
iso.3.6.1.4.1.9.9.826.1.21.14.1.12.1091869 = Counter64: 0
iso.3.6.1.4.1.9.9.826.1.21.14.1.12.1091874 = Counter64: 0
iso.3.6.1.4.1.9.9.826.1.21.14.1.12.1091879 = Counter64: 0
iso.3.6.1.4.1.9.9.826.1.21.14.1.12.1091884 = Counter64: 0
iso.3.6.1.4.1.9.9.826.1.21.14.1.12.1091889 = Counter64: 0
```

iso.3.6.1.4.1.9.9.826.1.21.14.1.12.1091894 = Counter64: 0

root@NCRUZZAV-V18T1:~#

請注意,對於表中選定的每個部件,輸出都顯示1 OID。在此示例中,每個介面有一個OID作為選定的表,顯示所有裝置介面統計資訊。